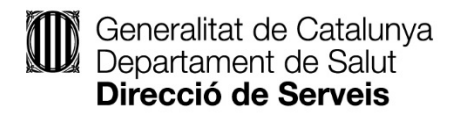

# Índex

| Consideracions prèvies                                                                 | 2  |
|----------------------------------------------------------------------------------------|----|
| Enviament del formulari                                                                | 3  |
| Pagament de la taxa                                                                    | 9  |
| Enviament per part de l'empresa de documentació requerida (només quan sigui necessari) | 13 |
| Accés a la notificació del certificat                                                  | 17 |
| Tancament de l'expedient                                                               | 20 |

### **Consideracions prèvies**

Per emplenar correctament el formulari, cal que el deseu, en PDF, dins el vostre ordinador amb el nom que vulgueu i que l'obriu amb una versió actualitzada del programa Adobe Reader (versió 9.1 o superior). És important que recordeu la carpeta on heu desat el fitxer. En cas de dubte sobre la tramitació en línia, consulteu la pàgina de suport a la tramitació i les recomanacions de privacitat i seguretat o bé truqueu al servei d'atenció telefònica del 012 (trucades des de Catalunya), 93 214 21 24 (trucades de fora de Catalunya), 00 34 93 214 21 24 (trucades des de l'estranger).

D'acord amb les condicions del portal de tramitació, el fitxer de sol·licitud, incloent-hi els fitxers adjunts, no pot excedir els 5 MB, de manera que, si és més gran, heu de comprimir els documents que annexeu en Zip o Rar. Cal fer servir un compressor, i us en podeu descarregar una versió gratuïta a www.winzip.com o a www.winrar.es.

• Cal utilitzar una pàgina web on mitjançant la qual es pot comprovar que es compleixen tots els requisits per poder dur a terme la tramitació electrònica:

http://web.gencat.cat/ca/tramits/com-tramitar-en-linia/

- Els errors també es podrien produir pel tipus de certificat, els certificats de la Fàbrica Nacional de Moneda i Timbre a vegades donen problemes. Per evitar això, us podeu donar d'alta a l'IdCAT Mòbil i fer l'enviament seleccionant l'opció "Utilitza el meu IdCAT Mòbil", aquesta opció no dona problemes per a l'obtenció del certificat.
- El tràmit admet signatura de persona jurídica i de persona física. Si sou una persona jurídica, heu d'enviar el formulari fent servir un certificat de la persona que consta en el formulari com a titular o representant.
- Si sol·liciteu un certificat de producte de complements alimentosos i/o aliments destinats a grups especials de població, feu-lo constar al camp "Observacions" del formulari. Aquest certificat s'ha de sol·licitar a la comunitat autònoma del domicili social de l'empresa; per tant, només s'expediran aquells en el quals el domicili social de l'empresa estigui ubicat a Catalunya.

### Enviament del formulari

- Aneu a Tràmits Gencat <u>https://web.gencat.cat/ca/tramits</u> i seleccioneu el tràmit corresponent. Es pot fer la cerca per Temes → Salut → Salut alimentària → i allà hi apareixerà el tràmit "Sol·licitud de certificats sanitaris per a les empreses alimentàries inscrites al Registre sanitari d'indústries i productes alimentaris de Catalunya (RSIPAC)".
- 2. Aneu a l'apartat "Què necessiteu fer?" i cliqueu "Sol·licitud de certificats sanitaris per a les empreses alimentàries inscrites al Registre sanitari d'indústries i productes alimentaris de Catalunya (RSIPAC)".
- 3. Cliqueu "Per Internet" i ens redireccionarà al Canal Empresa. Ens descarreguem el formulari.

| > <u>Tràmits i formularis</u><br>licitud de certif             | s > Tràmits                                                                                              |                                                                                   |                |                                     |                   |                  |                                                      |  |
|----------------------------------------------------------------|----------------------------------------------------------------------------------------------------|-----------------------------------------------------------------------------------|----------------|-------------------------------------|-------------------|------------------|------------------------------------------------------|--|
|                                                                | icats sanitaris per a les                                                                                | empreses alimer                                                                   | ntàries insc   | crites al Registre sanitari         | d'indústries i pr | oductes alimenta | ris de Catalunya (RSIPAC)                            |  |
| Pas 1.<br>el for                                               | Descarregar<br>mulari                                                                                    | >                                                                                 |                | Pas 2. Emplenar,<br>validar i desar |                   |                  | Pas 3. Enviar a<br>tramitar i acusament<br>de rebuda |  |
| Per emplenar com<br>Consulteu les con<br>Consulteu les reco    | etament el formulari heu de dis<br>dicions tècniques necessàri<br>omanacions de seguretat. 🛱             | oosar.del.programari .<br>ss. 🕒<br>1                                              | Adobe Reade    | r (versió 9.1 o superior) 🖻         |                   |                  |                                                      |  |
| 2. Emplenar, va                                                | lidar i desar el formulari                                                                               |                                                                                   |                |                                     |                   |                  |                                                      |  |
| Pas 2.1 Emplena                                                | r la sol·licitud                                                                                         |                                                                                   |                |                                     |                   |                  |                                                      |  |
| - Cal emplenar el                                              | formulari de sol·licitud seguint le                                                                      | es indicacions que conté                                                          |                |                                     |                   |                  |                                                      |  |
| - Si s'han d'adjunt                                            | ar documents, annexeu-los emp                                                                            | lenats en aquest pas.                                                             |                |                                     |                   |                  |                                                      |  |
| - Si per algun mot                                             | iu us atureu, podeu desar la sol                                                                         | licitud a l'ordinador i ac                                                        | abar d'emplena | ar-la més tard.                     |                   |                  |                                                      |  |
| Pas 2.2 Validar, s                                             | signar i desar                                                                                           |                                                                                   |                |                                     |                   |                  |                                                      |  |
| - Cal emplenar el<br>- Si s'han d'adjunt<br>- Si per algun mot | formulari de sol·licitud seguint le<br>ar documents, annexeu-los emp<br>iu us atureu, podeu desar la sol | es indicacions que conté<br>elenats en aquest pas.<br>elicitud a l'ordinador i ac | abar d'emplena | ar-la més tard.                     |                   |                  |                                                      |  |

4. Empleneu el formulari, valideu-lo i deseu-lo a l'ordinador. Recordeu que no cal signar el formulari (no té casella de signatura) perquè es podrà fer tant amb certificat digital com per IdCAT Mòbil, i allò que se signa és la tramesa de la documentació. Carregueu el formulari i envieu-lo a tramitar allà on diu "Envia i tramita".

Pas 3. Enviar a tramitar

 Pas 3.1 Seleccionar i Enviar

 Cerqueu el formulari validat que heu desat al vostre ordinador.

 Navega...
 No s'ha seleccionat cap fitxer.

 \*És possible que aquest procés duri uns quants segons

 Pas 3.2 Confirmació de tramitació efectuada

Quan la vostra sol·licitud estigui registrada, es mostrarà la pàgina de l'acusament de rebuda amb les dades del tràmit i el document d'acusament de rebuda que heu d'imprimir o desar.

És important imprimir o desar l'acusament de rebuda ja que conté:

- Registre d'entrada: data en què s'ha iniciat aquest procediment administratiu.
- Identificador del tràmit: permet fer el seguiment de canvis d'estat de la tramitació.
- Taxes: En alguns casos, amb l'acusament de rebuda s'emet una carta de pagament necessària per abonar les taxes.

#### 🛛 Preguntes freqüents sobre com tramitar en línia 🖻

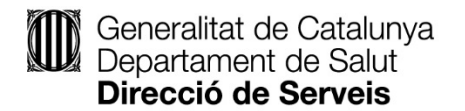

Si ho feu amb certificat digital, heu de clicar "Certificat digital: idCAT, DNIe, altres" i us detectarà directament el certificat que tingueu carregat. Per veure els certificats admesos, consulteu la pàgina següent: <u>https://web.gencat.cat/ca/tramits/com-tramitar-en-linia/preguntes-mes-frequents/certificats-digitals/</u>. Si ho feu amb IdCAT Mòbil, heu d'introduir el vostre NIF i el número de telèfon mòbil que teniu donat d'alta a idCAT Mòbil i cliqueu "Utilitza el meu idCAT Mòbil". Us arribarà una contrasenya per tal d'enviar la tramesa, que tindrà una durada de mitja hora. Si no l'heu utilitzat mai, primer us heu de donar d'alta a "Dona'm d'alta".

|           | entidentificatiu                         |
|-----------|------------------------------------------|
| NIF -     | 12345678A                                |
| Númer     | o de mòbil                               |
| 0034      | 669111222                                |
| Què és Mi | Donate et alle                           |
|           | O altres sistemes                        |
| (0)       | Certificat digital: idCAT, DNIe, altres. |

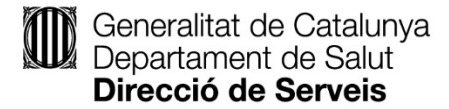

5. Si la tramitació ha anat bé, apareix per descarregar un PDF, que és l'acusament de recepció amb el número de tràmit, el número de registre i la data de registre.

| Generalitat de Catalunya<br>gencat.cat                            |                                                                                                    | Castellano Inglish |
|-------------------------------------------------------------------|----------------------------------------------------------------------------------------------------|--------------------|
| Canal Empresa<br>Què voleu fer? Serveis per temes Sectors d'activ | tat Tràmits I formularis                                                                                                    |                    |
|                                                                   | La mey                                                                                                    | va carpeta         |
| Trànits  Cerca per nom Cerca per temes Cerca quida de trànits     | Enviament de documentació                                                                                                    |                    |
| Serveis de tramitació                                             |                                                                                                    | Torna              |
| Actualitat                                                        |                                                                                                    | . Faring           |
| Taxes                                                             | Sol·licitud de certificats sanitaris per a les empreses alimentàries inscrites al Registre sanitari d'indústries i productes alimentaris de Catalunya (RSIPAC)                                                                             |                    |
| Formularis                                                        | El document s'ha enviat correctament.         Codi del tràmit (ID):       IBSWPXX90         Número de registre:       9015 - 8655 / 2018         Data de registre:       10/07/2018 11:27:23         O Descarregueu Facusament de rebuda 😁 |                    |
|                                                                   | : Avis legal   Accessibilitat   Sobre el Canal Empresa   Sobre Gencat   @Generalitat de Catalunya                                                                                                    |                    |

\*Adjunts: pujar adjunts sense espais en blanc ni dièresis. És possible que els documents adjunts no els pugueu carregar perquè tenen massa pes (fins i tot amb un Zip o Rar). En aquests casos, s'ha d'enviar el formulari amb els annexos que càpiguen i quan arribi a la unitat encarregada de gestionar-lo es farà un requeriment de documentació que s'haurà de contestar via carpeta empresa i que us permetrà enviar més pes.

Aquest tràmit només es pot fer de forma electrònica. Per a dubtes tecnològics a l'hora de validar i enviar el formulari, cal trucar al 012. Mireu abans els requisits que surten en groc a la fitxa del tràmit sobre el programari que cal que tingui l'ordinador.

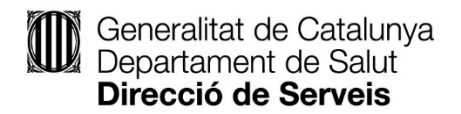

En qualsevol moment es pot fer el seguiment de la tramitació a través de la La Meva Carpeta del Canal Empresa:

https://carpeta.canalempresa.gencat.cat/canalempresa/AppJava/autenticat/el\_meu\_espai.xhtml?set-locale=ca\_ES

| Canal Empresa       Què voleu fer?       Serveis per temes       Sectors d'action | vitat Tràmits i formularis                                                                                                    |                                                                                             |
|-----------------------------------------------------------------------------------|----------------------------------------------------------------------------------------------------|---------------------------------------------------------------------------------------------|
| La meva carpeta                                                                   | Inici > La meva carpeta                                                                                                    |                                                                                             |
| Avisos i notificacions                                                            |                                                                                                    |                                                                                             |
| Avisos                                                                            |                                                                                                    | Vista Intermediari Desconnectar                                                             |
| <ul> <li>Notificacions electròniques</li> </ul>                                   |                                                                                                    |                                                                                             |
| Tràmits                                                                           | La meva carpeta                                                                                                    |                                                                                             |
| Tràmits habituals     Esborranys                                                  | Avisos de les meves gestions<br>Actualment no teniu cap avis sobre gestions en curs. En aquest apartat trobareu avisos sobre: el canvi d'estat de tràmits que heu iniciat electrònicament, les | Avisos dels meus temes<br>d'interès                                                         |
| Estat dels meus tramits                                                           | cites prèvies que heu concertat amb l'Administració i la situació de les consultes o queixes que heu realitzat.                                                                                | Actualment no teniu cap avís de temes<br>d'interès. En aquest apartat trobareu avisos       |
| Bustia de contacte                                                                |                                                                                                    | dels temes d'interès que heu seleccionat a                                                  |
| Nova consulta o queixa                                                            | Actualitat                                                                                                    |                                                                                             |
| Cita previa                                                                       | En aquest apartat trobareu les últimes notícies de les subscripcions que heu seleccionat a l'apartat de Personalització. Actualment no en teniu cap seleccionada. Podeu configurar les vostres |                                                                                             |
| <ul> <li>Visites programades</li> </ul>                                           | subscripcions des de la pàgina de Personalització.                                                                                                    | Tràmits habituals                                                                           |
| <ul> <li>Nova cita prèvia</li> </ul>                                              |                                                                                                    | En aquest apartat trobareu els tràmits que<br>beu seleccionat com a favorits a l'apartat de |
| Personalització                                                                   |                                                                                                    | Personalització. Podeu afegir tràmits als                                                   |
| <ul> <li>Personalització de les meves dades</li> </ul>                            |                                                                                                    | o des de la pàgina de Personalització.                                                      |
| Cercador de tràmits per tema                                                      |                                                                                                    |                                                                                             |
|                                                                                   |                                                                                                    |                                                                                             |
| Cerca guiada de tràmits                                                           |                                                                                                    |                                                                                             |
| Cerca guiada<br>de tràmits                                                        |                                                                                                    |                                                                                             |
| Tramitació electrònica                                                            |                                                                                                    |                                                                                             |
|                                                                                   |                                                                                                    |                                                                                             |
| Condicions tècniques de la tramitació electrònica, configuració,                  |                                                                                                    |                                                                                             |

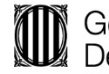

6. La primera notícia que es rep després d'haver enviat el formulari de sol·licitud de certificat és un avís de notificació a l'adreça de correu electrònica que hagi facilitat. Aquest avís de correu és el de la posada a disposició de la notificació electrònica de la carta de pagament. El mateix correu porta l'enllaç a la bústia de notificacions. Un cop l'empresa hagi fet el pagament de la taxa, l'oficina de gestió empresarial (OGE) trametrà l'expedient a la unitat.

En el cas de l'Agència de Salut Pública de Barcelona (ASPB), l'OGE no genera la carta de pagament sinó que comprova que l'empresa hagi aportat el justificant de l'ingrés.

#### Pagament de la taxa

Cal recordar que fins que no es fa el pagament de la taxa no segueix la tramitació de l'expedient i, per tant, no es comença a tramitar el certificat.

Correu d'avís de posada a disposició de la notificació per correu electrònic o per SMS que conté un enllaç directe a la notificació. També s'hi pot accedir directament a través de l'enllaç següent: https://ovt.gencat.cat/gsitfc/AppJava/ce/nottel/notificationPassKeyCE.do?reqCode=formDemandPasskey

| Us comuniquem que teniu a la vostra disposició una notificació electrònica.<br>Disposeu fins a la "Data límit d'accés" per accedir al seu contingut. Transcorregut<br>aquest termini sense haver accedit a la notificació, aquesta s'entendrà com a<br>rebutjada. |                                                                                                   |  |  |  |
|----------------------------------------------------------------------------------------------------|---------------------------------------------------------------------------------------------------|--|--|--|
| Sol·licitud de certificats san<br>inscrites a                                                                                                    | itaris per a les empreses alimentàries                                                            |  |  |  |
| Òrgan<br>Data de dipòsit<br>Data límit d'accés                                                                                                    | Generalitat de Catalunya/Oficina Gestió Empresarial<br>10/07/2018 13:34:34<br>20/07/2018 23:59:59 |  |  |  |
| Referència<br>Núm. registre de sortida                                                                                                    | NT_943a9b08-049c-4f74-bac1-<br>7d4a2155e0be1531222449796<br>9015/2470/2018                        |  |  |  |
| Dades accés a la notificació:<br>Accessible amb contrasenya<br>NIF/NIE/Passaport<br>CIF/VAT<br>Mòbil<br>Correu electrònic                                                                                                    | Si<br>******63V<br>a****@gencat.cat                                                               |  |  |  |
| A                                                                                                    | ccés a la notificació                                                                             |  |  |  |
| En cas que la notificació NO sigui accessible amb contrasenya, haureu d'accedir-hi amb<br>certificat digital.                                                                                                    |                                                                                                   |  |  |  |
| Podeu accedir al contingut de la notificació des del nostre espai de notificacions<br>electròniques.                                                                                                    |                                                                                                   |  |  |  |
| Si no podeu accedir a la notific<br>necessaris.                                                                                                    | ació, comproveu que compliu els requisits tècnics                                                 |  |  |  |
| Si la incidència parcistaix, padau trucar al <b>013</b> a utilitzar al formulari de contacto                                                                                                    |                                                                                                   |  |  |  |

Atentament,

Generalitat de Catalunya

Benvolgut/Benvolguda.

Per accedir a les notificacions electròniques, consulteu la següent adreça del Canal Empresa que us pot ser d'utilitat: http://canalempresa.gencat.cat/ca/tramits-i-formularis/notificacions-electroniques/

Accés a la notificació electrònica que conté com a acte administratiu la carta de pagament (recordeu que a la notificació s'hi pot accedir amb certificat digital o amb contrasenya).

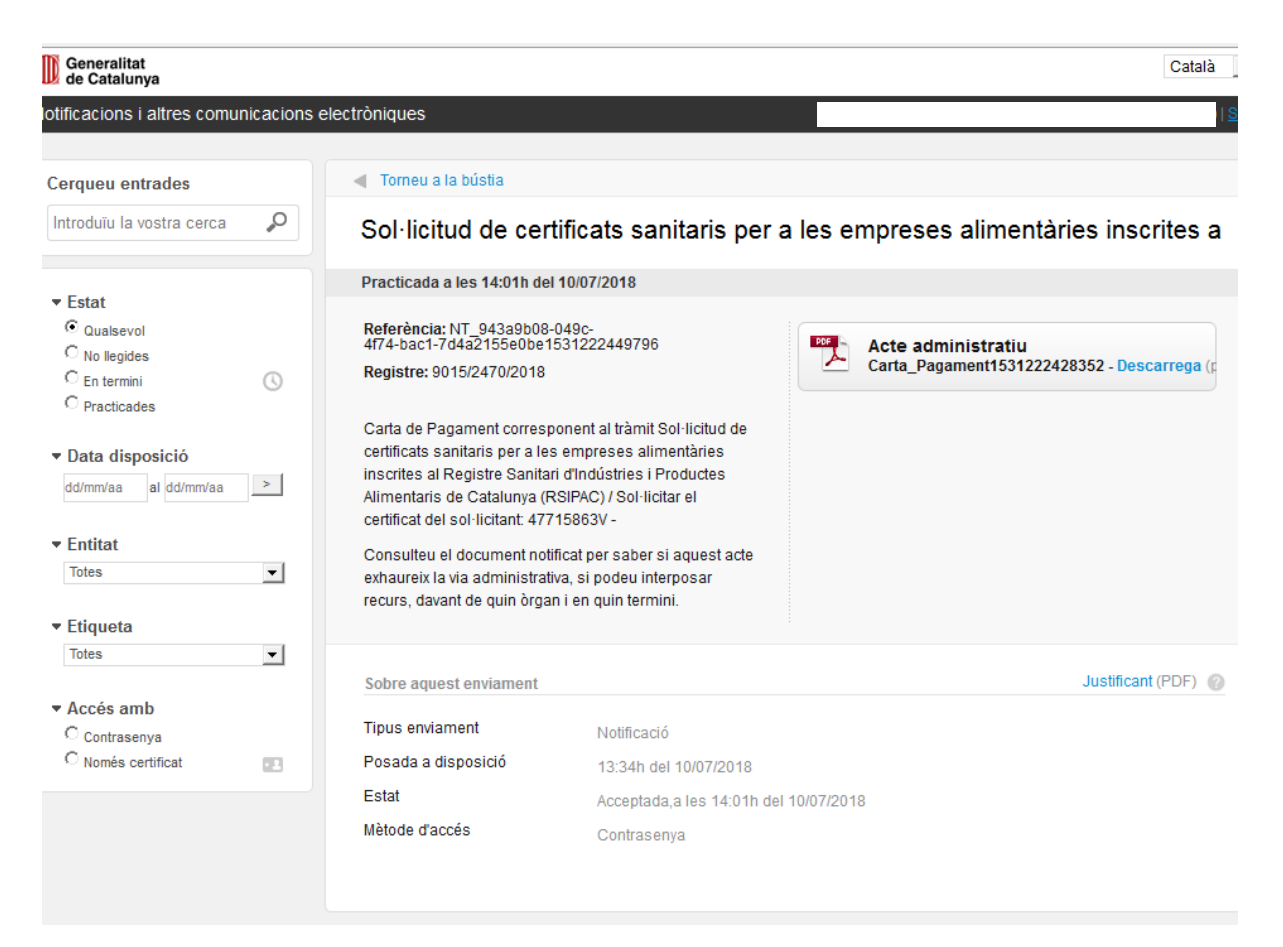

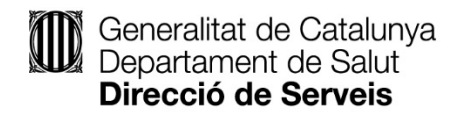

#### Model de carta de pagament de l'OGE

| t1531222428352.pdf - Adobe Acrob<br>ualitza Finestra Ajuda                           | Reader DC                                                                                                    |                                                                                                    |
|--------------------------------------------------------------------------------------|----------------------------------------------------------------------------------------------------|----------------------------------------------------------------------------------------------------|
| carta_Pagament15                                                                     | ×                                                                                                    |                                                                                                    |
| ⊠ Q (†) ⊕                                                                            |                                                                                                    |                                                                                                    |
| Generalit<br>de Catalu                                                               | at<br>nya OGCE<br>Oficina de<br>Gestió Empresarial                                                                                                    | He rebut l'original<br><b>Nom:</b>                                                                                                    |
|                                                                                      |                                                                                                    | Signatura i data:<br>DNI:                                                                                                    |
| Liquidació                                                                           | de taxes i preus públics                                                                                                    |                                                                                                    |
| Segons el Dec<br>Catalunya (DO<br>5/2017, del 28<br>establiments c<br>emissions de d | et Legislatiu 3/2008, de 25 de juny, pel qual s'aprova el Te<br>C 5161 de 27/6/2008) i la LLEI 4/2017, del 28 de març, de p<br>le març, de mesures fiscals, administratives, financeres i del<br>mercials, sobre estades en establiments turístics, sobre eler<br>bxid de carboni (DOGC 7340 de 30/03/2017). | xt refós de la Llei de taxes i preus públics de la Generalitat de<br>pressupostos de la Generalitat de Catalunya per al 2017 i la LLEI<br>sector públic i de creació i regulació dels impostos sobre grans<br>ments radiotòxics, sobre begudes ensucrades envasades i sobre |
| 1. Subjec                                                                            | e passiu (Identificació de la persona física o jurídica                                                                                                    | a a la qual es presta el servei)                                                                                                    |
| Nom:                                                                                 |                                                                                                    |                                                                                                    |
| NIF:                                                                                 |                                                                                                    |                                                                                                    |
| Domi                                                                                 | CF                                                                                                    | 2:08173 Municipi: Sant Cugat del Vallès                                                                                                    |
| 2. Fet imp                                                                           | osable                                                                                                    | Núm. rebut: 0008010                                                                                                    |
| CODI                                                                                 | Codi de tràmit (ID) / Número d'expedien<br>CONCEPTE                                                                                                    | t IMPORT<br>EUROS                                                                                                    |

#### Recordatori de la fitxa del tràmit sobre pagament

La taxa d'expedició del certificat de lliure venda per a les empreses alimentàries és de 14,50 €.

Podeu demanar diferents tipus de certificat en una mateixa sol·licitud. La taxa que se us aplicarà és per tipus de certificat, amb excepció del certificat de lliure venda de producte, en el qual la taxa s'incrementa en funció del nombre de productes que sol·liciteu.

Un cop presentada la sol·licitud de certificació, juntament amb la documentació que s'especifica, rebreu una notificació amb les taxes que s'han d'abonar. El pagament de la taxa es pot fer:

- Per Internet, mitjançant la pàgina de Línia Oberta de CaixaBank, amb targeta de crèdit o dèbit de qualsevol entitat bancària. Disposeu de més informació a: https://canalempresa.gencat.cat/ca/tramits-i-formularis/taxes/mitjans-de-pagament/
- Mitjançant la xarxa de caixers automàtics de CaixaBank: en aquest cas, el pagament es pot fer amb una targeta de crèdit o dèbit de qualsevol entitat, o si se'n disposa, amb una llibreta o un compte corrent de CaixaBank.

El termini per efectuar el pagament de la taxa ha d'estar indicat a la carta de pagament. Heu de fer el pagament de la taxa per tal que segueixi la tramitació del certificat. Transcorregut aquest termini sense que s'hagi fet el pagament o que s'hagi aportat el justificant en el cas del municipi de Barcelona, s'entén el desistiment de la sol·licitud i s'arxiva l'expedient.

Recordeu que el que preval a l'hora de pagar les taxes en un lloc o un altre és l'adreça de l'establiment, llevat del certificat de productes de complements alimentosos i/o aliments destinats a grups especials de població, que es paga la taxa en funció de l'òrgan competent segons l'adreça social.

#### Enviament per part de l'empresa de documentació requerida (només quan sigui necessari)

- 1. L'empresa rep un avís de notificació per correu electrònic o per SMS, que és la notificació del requeriment de documentació fet per l'administració a l'empresa. En el cas que al formulari no s'hagi desmarcat la casella de voler rebre avisos de canvis d'estat de la sol·licitud, es rebran dos correus electrònics: el del canvi d'estat i el d'avís de notificació.
- 2. Per entrar a la La Meva Carpeta (<u>https://carpeta.canalempresa.gencat.cat/canalempresa/AppJava/autenticat/el\_meu\_espai.xhtml</u>) es pot fer amb certificat digital o amb número de tràmit i NIF de la persona o CIF de l'empresa. Hi apareix un avís conforme aquell tràmit té requeriments pendents.

Avís conforme aquest tràmit té requeriments pendents

| Què voleu fer? Serveis per temes                                                                                                    | Sectors d'activ | at Tramits i formularis                                                                                                    |                 |
|----------------------------------------------------------------------------------------------------|-----------------|----------------------------------------------------------------------------------------------------|-----------------|
|                                                                                                    |                 |                                                                                                    | a meva carpeta  |
| Tràmits                                                                                                    | >               |                                                                                                    |                 |
| iervels de tramitació<br>Xarxa d'oficines OGE-Cita prèvia<br>Les meves gestions<br>Notificacions electròniques<br>Bústia de contacte | ř               | Detali dels meus tràmits Inici > Tràmits. i formularis > Estat.de.les.mexes.gestions > Detali dels meus tràmits                                                                                                    |                 |
| Actualitat                                                                                                    | >               |                                                                                                    | Imprimeix Torna |
| Taxes<br>Formularis                                                                                                    | ><br>>          | Description     Data de creació:     Estat:     Data d'estat:       108/WFXX99-1     17/05/2018     Rebude     17/05/2018                                                                                                    |                 |
|                                                                                                    |                 | Actualment aquest tràmit té requeriments pendents.  Inici dei tràmit   Documents enviats o requerits                                                                                                    |                 |
|                                                                                                    |                 | Inici del tràmit  Identificació del tràmit Número de registre: 9015-967/2018  Formulari d'inici del tràmit: Veure aniu adjunt                                                                                                    |                 |
|                                                                                                    |                 | Acusament de rebuda<br>Data d'estat:<br>17/05/201<br>Document d'acusament de rebuda:<br>Veur ariu: adjunt                                                                                                    |                 |
|                                                                                                    |                 | Dades del presentador         Dades del sol·licitant         Dades de contacte           Dades del sol·licitant         Decumentació d'identitat personal:<br>Anna fernandez Gomez         Decumentació d'identitat personal:<br>DNI: 47715863V           Adreça:<br>Paixeda Dal Gardener: 36. Sant Gunat del Vallàs         Decumentació d'identitat personal:<br>DNI: 47715863V |                 |

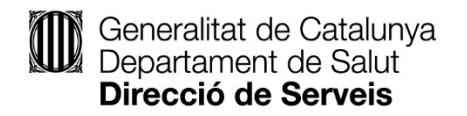

06/03/2019 V4

A la part de sota hi surt el detall dels documents requerits; en aquest cas, les fitxes tècniques dels productes.

|                                                     |                        | 🗴 Actualment aquest trà   | mit té requeriments pendents. |                 |            |   |
|-----------------------------------------------------|------------------------|---------------------------|-------------------------------|-----------------|------------|---|
| nini dal taùnita di Danmanta amint                  |                        |                           |                               |                 |            |   |
| nici dei tramit   Documents enviat                  | s o requerits          |                           |                               |                 |            |   |
| Inici del tràmit                                    |                        |                           |                               |                 |            |   |
| dentificació del tràmit                             |                        |                           |                               |                 |            |   |
| <b>úmero de registre:</b><br>015 - 5847 / 2018      |                        |                           |                               |                 |            |   |
| Formulari d'inici del tràmit:<br>/eure arxiu adjunt |                        |                           |                               |                 |            |   |
| cusament de rebuda                                  |                        |                           |                               |                 |            |   |
| <b>ata d'estat:</b><br>7/05/2018                    |                        |                           |                               |                 |            |   |
| ocument d'acusament de rebuda:<br>eure arxiu adjunt |                        |                           |                               |                 |            |   |
| Dades del presentador                               | Dades del sol·licitant | Dades de contacte         |                               |                 |            |   |
| Dades del sol·licitant                              |                        |                           |                               |                 |            |   |
| Nom i cognoms:                                      | Documenta              | ció d'identitat personal: |                               |                 |            |   |
| Adreca:                                             |                        |                           |                               |                 |            |   |
|                                                     |                        |                           |                               |                 |            |   |
|                                                     |                        |                           |                               |                 |            |   |
|                                                     |                        |                           |                               |                 |            |   |
|                                                     |                        |                           |                               |                 |            |   |
| Documents enviats o requerits                       |                        |                           |                               |                 |            |   |
| Document                                            |                        | Data límit                | Esta                          | t Data d'es     | tat        |   |
| itxes tècniques dels productes                      |                        | 04/07/2018                | 08:39 Pen                     | lent 14/06/2018 | 3 Accedei: | × |
|                                                     |                        |                           |                               |                 |            |   |
|                                                     |                        |                           |                               |                 |            |   |

Hi apareix una pantalla nova per adjuntar la documentació requerida.

| Canal Empresa                                    |                                                                                                    |                                 |       |
|--------------------------------------------------|----------------------------------------------------------------------------------------------------|---------------------------------|-------|
| Què voleu fer? Serveis per temes Sectors d'activ | itat Tràmits i formularis                                                                                                    | a meva carneta                  |       |
|                                                  |                                                                                                    | Lu nie vu ourpetu               |       |
| Tràmits Y                                        |                                                                                                    |                                 |       |
| Cerca per temes                                  | Enviament de documentació                                                                                                    |                                 |       |
| Cerca guiada de tràmits                          |                                                                                                    |                                 |       |
| Serveis de tramitació                            |                                                                                                    |                                 |       |
| Actualitat                                       |                                                                                                    |                                 |       |
| Taxes >                                          |                                                                                                    | Codi del tràmit (ID): 188WPXX98 | Torna |
| Formularis >                                     |                                                                                                    |                                 |       |
|                                                  | Someticus de centrates sameticares antegistre sameticares inconces antegistre sameticares inconces antegistre sameticares incon |                                 | ]     |

S'adjunta el fitxer amb la documentació requerida i s'envia de nou. Es genera un nou codi de tràmit amb l'acusament de recepció corresponent.

| Generalitat de Catalunya gencat.cat            |                                         |                                                                                                    | <u>Castellano</u> Englis |
|------------------------------------------------|-----------------------------------------|----------------------------------------------------------------------------------------------------|--------------------------|
| Canal Empresa<br>Què voleu fer? Serveis per te | emes Sectors d'activ                    | Vitat Tràmits i formularis                                                                                                    | La meva carpeta          |
| Traderster                                     | ~                                       |                                                                                                    |                          |
| Cerca per nom<br>Cerca per temes               |                                         | Enviament de documentació                                                                                                    |                          |
| Cerca guiada de tràmits                        |                                         | Enviament de documentació                                                                                                    |                          |
| Serveis de tramitació                          | >                                       |                                                                                                    | Torna                    |
| Actualitat                                     | ~~~~~~~~~~~~~~~~~~~~~~~~~~~~~~~~~~~~~~~ | Sol·licitud de certificats sanitaris ner a les empreses alimentàries inscrites al Renistre sanitari d'indústries i productes alimentaris de Catalunya (RSIPAC)                                                                                                    |                          |
| laxes                                          |                                         | Sor netud de certificats suments per a les empreses annenterles inserties an registre saman a maistres reproductes annenterles de catalanya (riszt Rej                                                                                                    |                          |
| romuuans                                       |                                         | Image: Second Second Secon |                          |
|                                                |                                         | Avís legal   Accessibilitat   Sobre el Canal Empresa   Sobre Gencat   ©Generalitat de Catalunya                                                                                                    |                          |

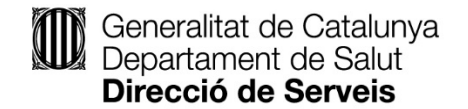

#### Accés a la notificació del certificat

Avís de posada a disposició de la notificació del certificat per correu electrònic o per SMS

Benvolgut/Benvolguda,

Us comuniquem que teniu a la vostra disposició una notificació electrònica. Disposeu fins a la "Data límit d'accés" per accedir al seu contingut. Transcorregut aquest termini sense haver accedit a la notificació, aquesta s'entendrà com a rebutjada.

## Sol·licitud de certificats sanitaris per a les empreses alimentàries inscrites a

Òrgan Data de dipòsit Data límit d'accés

Referència

Generalitat de Catalunya/Oficina Gestió Empresarial 30/07/2018 11:42:30 09/08/2018 23:59:59

NT\_e21a0ae1-833e-4454-8b96-419cf8a53a231532943728004

Núm. registre de sortida

#### Dades accés a la notificació:

Accessible amb contrasenya Si NIF/NIE/Passaport \*\*\*\*\*63V CIF/VAT Móbil Correu electrònic a\*\*\*\*@gencat.cat

Accés a la notificació

9015/2612/2018

En cas que la notificació NO sigui accessible amb contrasenya, haureu d'accedir-hi amb certificat digital.

Podeu accedir al contingut de la notificació des del nostre espai de notificacions electròniques.

Si no podeu accedir a la notificació, comproveu que compliu els requisits tècnics necessaris

#### Accés a la notificació <u>https://ovt.gencat.cat/gsitfc/AppJava/ce/nottel/notificationPassKeyCE.do?reqCode=formDemandPasskey</u>

| Generalitat<br>de Catalunya                                                                                                    | C                                                                                                    | atalà           |
|----------------------------------------------------------------------------------------------------|----------------------------------------------------------------------------------------------------|-----------------|
| otificacions i altres comunicacio                                                                                                    | ons electròniques                                                                                                    |                 |
|                                                                                                    |                                                                                                    |                 |
| Torneu a la bústia                                                                                                    |                                                                                                    |                 |
| Sol·licitud de certific                                                                                                    | cats sanitaris per a les empreses alimentàries inscrites a                                                                                                    |                 |
| 🕓 El termini d'accés voluntar                                                                                                    | ri d'aquesta notificació venç en 9 dies                                                                                                    |                 |
| La notificació per mitjans ele<br>dies naturals, en cas de not<br>interessada o representant,<br>(arts. 56.4 de la Llei 26/201<br>decret legislatiu 3/2011, de | ectrònics s'entén rebutjada a tots els efectes quan no s'hagi accedit al seu contingut dins dels 10 dies naturals (o<br>tificacions en matèria de contractació pública), a comptar des de la seva posada a disposició a favor de la persor<br>, tot això llevat que, d'ofici o a instància del destinatari, s'acrediti la impossibilitat tècnica o material per accedir-hi<br>0, del 3 d'agost, de règim jurídic i de procediment de les administracions públiques de Catalunya i 151.4 del Reia<br>14 de novembre, pel qual s'aprova el text refós de la Llei de contractes del sector públic). | o 5<br>na<br>al |
| Sobre aquest enviament                                                                                                    |                                                                                                    |                 |
| Tipus enviament                                                                                                    | Notificació                                                                                                    |                 |
| Posada a disposició                                                                                                    | 11:42h del 30/07/2018                                                                                                    |                 |
| Estat                                                                                                    | En termini                                                                                                    |                 |
| Mètode d'accés                                                                                                    | Contrasenya                                                                                                    |                 |
| Contactat per                                                                                                    | Correu electrònic                                                                                                    |                 |

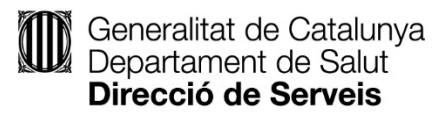

| D Generalitat de Catalunya                                                                                                    |                                                                                                    |                                       | Català                                                         | •   |  |  |  |  |  |
|----------------------------------------------------------------------------------------------------|----------------------------------------------------------------------------------------------------|---------------------------------------|----------------------------------------------------------------|-----|--|--|--|--|--|
| lotificacions i altres comunicacion                                                                                                    | ns electròniques                                                                                                    |                                       | CPISR-1 Anna Fernandez Gomez (Departament de Salut)   S        | Sur |  |  |  |  |  |
| Cerqueu entrades                                                                                                    | Torneu a la bústia                                                                                                    |                                       |                                                                |     |  |  |  |  |  |
| Introduïu la vostra cerca 🔎                                                                                                    | Sol·licitud de certificats sanitaris per a les empreses alimentàries inscrites a                                                                                                    |                                       |                                                                |     |  |  |  |  |  |
| ▼ Estat                                                                                                    | Practicada a les 11:46h del 30/07/2018                                                                                                    |                                       |                                                                |     |  |  |  |  |  |
| O No llegides                                                                                                    | Referència: NT_e21a0ae<br>4454-8b96-419cf8a53a23                                                                                                    | e1-833e-<br>1532943728004             | Acte administratiu<br>Certificat de RSIPAC APPCC SP-1 - Descar |     |  |  |  |  |  |
| <ul> <li>▼ Data disposició</li> <li>dd/mm/aa al dd/mm/aa &gt;</li> <li>▼ Entitat</li> <li>Totes ▼</li> <li>▼ Etiqueta</li> <li>Totes ▼</li> </ul> | Certificat corresponent al tràmit Sol·licitud de<br>certificats sanitaris per a les empreses alimentàries<br>inscrites al Registre Sanitari d'Indústries i Productes<br>Alimentaris de Catalunya (RSIPAC) / Sol·licitar el<br>certificat del sol·licitant: 47715863V -<br>Consulteu el document notificat per saber si aquest<br>acte exhaureix la via administrativa, si podeu<br>interposar recurs, davant de quin òrgan i en quin<br>termini. |                                       |                                                                |     |  |  |  |  |  |
| Accés amb     Contrasenya     Només certificat                                                                                                    | Sobre aquest enviament Justificant (PDF) @                                                                                                    |                                       |                                                                |     |  |  |  |  |  |
|                                                                                                    | Tipus enviament                                                                                                    | Notificació                           |                                                                |     |  |  |  |  |  |
|                                                                                                    | Posada a disposició                                                                                                    | 11:42h del 30/07/2018                 | 11:42h del 30/07/2018                                          |     |  |  |  |  |  |
|                                                                                                    | Estat                                                                                                    | Acceptada,a les 11:46h del 30/07/2018 |                                                                |     |  |  |  |  |  |
|                                                                                                    | Mètode d'accés                                                                                                    | Contrasenya                           |                                                                |     |  |  |  |  |  |
|                                                                                                    |                                                                                                    |                                       |                                                                |     |  |  |  |  |  |

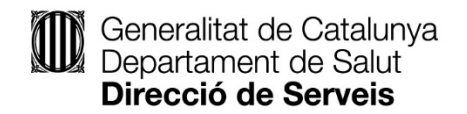

### Tancament de l'expedient

1. L'empresari o empresària rep un missatge de correu electrònic així que la seva sol·licitud estigui resolta i, si entra a la seva carpeta, veurà que el tràmit ha estat resolt.

Avís per correu electrònic

| Benvolgut/uda,                                                               |                                                                     |  |  |  |
|------------------------------------------------------------------------------|---------------------------------------------------------------------|--|--|--|
| Us comuniquem                                                                | que s'ha donat resposta a la seva sol·licitud amb codi: 2JQPGCSK3-1 |  |  |  |
| Data d'emissió: (                                                            | 1/10/2018                                                           |  |  |  |
| Per a més inform                                                             | ació: Cliqueu aquí.                                                 |  |  |  |
| Planvolut/uda,                                                               |                                                                     |  |  |  |
| Vos comunicam que s'a dat responsa ara sua sollicitud damb còdi: 2JQPGCSK3-1 |                                                                     |  |  |  |
| Data d'emission:                                                             | 01/10/2018                                                          |  |  |  |
| Entà mès inform:                                                             | acion, Clicatz aicí.                                                |  |  |  |
| Apreciado/a:                                                                 |                                                                     |  |  |  |
| Le comunicamos                                                               | que se ha dado respuesta a su solicitud con código: 2JQPGCSK3-1     |  |  |  |
| Fecha de emisió                                                              | n: 01/10/2018                                                       |  |  |  |
| Para más inform                                                              | ación: Haga click aquí.                                             |  |  |  |
| Door Mr (Mrc (Mr                                                             |                                                                     |  |  |  |
| Dear Ivit./IVITS./IVI                                                        | h.                                                                  |  |  |  |

Issue date: 01/10/2018

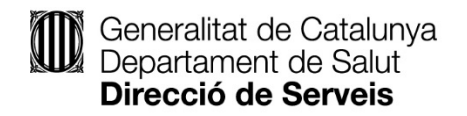

Accés a La Meva Carpeta, on es pot veure que l'expedient ha estat resolt

| activita | t Tràmits i formularis                                                                                                    |                                                                              |                 |          |                                               |             |  |  |
|----------|----------------------------------------------------------------------------------------------------|------------------------------------------------------------------------------|-----------------|----------|-----------------------------------------------|-------------|--|--|
|          |                                                                                                    |                                                                              |                 |          | La meva carpeta                               |             |  |  |
| >        | Inici > La meva carpeta > Gestion                                                                                                    | s relacionades                                                               |                 |          | <b>Usuari:</b><br>Vista Intermediari <b> </b> | Desconnecta |  |  |
| 2        |                                                                                                    |                                                                              |                 |          |                                               | Torna       |  |  |
| >        | Gestions relacionades amb ID: 2JQPGC5K3         Podeu seleccionar un identificador de la llista per conèixer més detalls sobre la gestió. |                                                                              |                 |          |                                               |             |  |  |
|          | ID                                                                                                    | Assumpte                                                                     | Data de creació | Estat    | Data d'estat                                  |             |  |  |
|          | ZJQPGCSK3-1                                                                                                    | Registre sanitari d'indústries i productes alimentaris de Catalunya (RSIPAC) | 01/10/2018      | Resolta  | 03/10/2018                                    |             |  |  |
|          |                                                                                                    |                                                                              |                 | $\smile$ |                                               | J           |  |  |